## **Grading in Self-Service**

Accessing the Grading Roster

- Open the Faculty page in Self-Service
- Select the Section to be graded
- Select the Grading link on the Section Detail page
- Select Final Grade

| Overview F        | inal Grade                    |                |
|-------------------|-------------------------------|----------------|
| Never<br>Attended | Last Date<br>of<br>Attendance | Final<br>Grade |
|                   | MidAna                        | Sele 🗸         |

## Reminders

- Enter Semester grades during the designated grading period
- No-show, Withdrawal, and Incomplete grades require eforms. The grades are not available in Self-Service Grading
  - $\circ$  Enter the date in the Last Date of Attendance field for students receiving W, F, F2
    - Do not use Last Date of Attendance to indicate the last day class was held
    - Last Date of attendance is the last date the student was engaged in the class
  - o Submit Faculty Incomplete Grade Request for students receiving an Incomplete
  - Check Never Attended for NS students and submit <u>Faculty No-show eform</u>
- Grades that have been verified in Colleague require a Change of Grade eform